## SACAR CENTROS DE GASTOS DE UN DEPARTAMENTOS

- **1.** Módulo Sorolla: Avance- Análisis presupuestario
- 2. Presupuesto Corriente de Gastos (HACER LOS PASOS DEL 3 AL 7)

| Indique las acotaciones a realizar                                                                                                    | stado de aplic |
|----------------------------------------------------------------------------------------------------|----------------|
| Indique las acotaciones a realizar          * Ejercicio       2020       Exclusión Clasificación Orgánica:      Seleccionar Valor-         Clasificación Orgánica:       (Todos los Valores de Columna)       Exclusión Clasificación Funcional:      Seleccionar Valor-         Clasificación Funcional:       (Todos los Valores de Columna)       Exclusión Clasificación Económica:      Seleccionar Valor-         Clasificación Económica:       (Todos los Valores de Columna)       Image: Clasificación Económica:      Seleccionar Valor-         Expediente Gestor       (Todos los Valores de Columna)       Image: Clasificación Económica:       No       Image: Clasificación Económica:         Tercero       (Todos los Valores de Columna)       Image: Clasificación Económica:       No       Image: Clasificación Económica:         Selección fecha contable       Esclusión Clasificación Económica:       No       Image: Clasificación Económica:       No         Selección fecha contable       Esclusión Económica:       Fecha Contable Hasta       02/12/2020       Image: Clasificación Económica:       Image: Clasificación Económica:       Image: Clasificación Económica:       Image: Clasificación Económica:       Image: Clasificación Económica:       Image: Clasificación Económica:       Image: Clasificación Económica:       Image: Clasificación Económica:       Image: Clasificación Económica:       Image: Clasificación Económica:       Image: Clasificación Económica:       Ima |                |
| * Ejercicio<br>2020  Exclusión Clasificación Orgánica:Seleccionar Valor-<br>Clasificación Orgánica: (Todos los Valores de Columna)<br>Clasificación Funcional: (Todos los Valores de Columna)<br>Clasificación Económica: (Todos los Valores de Columna)<br>Expediente Gestor (Todos los Valores de Columna)<br>Tercero (Todos los Valores de Columna)<br>Clasificación fecha contable<br>Fecha Contable Desde 01/01/2020<br>Fecha Contable Hasta 02/12/2020                                                                                                    |                |
| Clasificación Orgánica: (Todos los Valores de Columna)   Clasificación Funcional: (Todos los Valores de Columna)   Clasificación Económica: (Todos los Valores de Columna)   Clasificación Económica: (Todos los Valores de Columna)   Expediente Gestor (Todos los Valores de Columna)   Tercero (Todos los Valores de Columna)   V Selección fecha contable   Fecha Contable Desde 01/01/2020   Fecha Contable Desde 01/01/2020                                                                                                    | •              |
| Clasificación Funcional: (Todos los Valores de Columna)  Clasificación Económica: (Todos los Valores de Columna)  Expediente Gestor (Todos los Valores de Columna)  Tercero (Todos los Valores de Columna)  Selección fecha contable Fecha Contable Desde 01/01/2020  Fecha Contable Hasta 02/12/2020                                                                                                    | •              |
| Clasificación Económica: (Todos los Valores de Columna)  Expediente Gestor (Todos los Valores de Columna)  Tercero (Todos los Valores de Columna)  Aplicar  Selección fecha contable Fecha Contable Desde 01/01/2020  Fecha Contable Hasta 02/12/2020                                                                                                    | •              |
| Expediente Gestor (Todos los Valores de Columna)<br>Tercero (Todos los Valores de Columna)<br>Selección fecha contable<br>Fecha Contable Desde 01/01/2020                                                                                                    |                |
| Tercero (Todos los Valores de Columna)                                                                                                    |                |
| Aplicar<br>Selección fecha contable<br>Fecha Contable Desde 01/01/2020                                                                                                    |                |
| Selección fecha contable<br>Fecha Contable Desde 01/01/2020                                                                                                    | lestablecer 🔻  |
| Fecha Contable Desde 01/01/2020                                                                                                    |                |
|                                                                                                    |                |
| Aplicar kestablecer -                                                                                                    |                |
| 1                                                                                                    |                |
| Indicar la clasificación a la que mostrar datos y subtotales de la consulta                                                                                                    |                |
| * Clasificación: Económica                                                                                                    |                |
| Aplicar Festablecer -                                                                                                    |                |

**3**. <u>Ejercicio</u>: ver los centros de gastos activos cada año (2020, 2021, etc)

# 4. Clasificación Orgánica:

### a. IMPORTANTE: Primero hay que desmarcar "Todos los Valores de Columna"

| 2020 🔻                         |                                                                                                    | Exclusión Clasif                                                                                                    |
|--------------------------------|----------------------------------------------------------------------------------------------------|----------------------------------------------------------------------------------------------------|
| (Todos los Valores de Columna) | •                                                                                                    | Exclusión Clasifi                                                                                                    |
| (Todos los Valores de Columna) |                                                                                                    | ^ ici                                                                                                    |
| 0308 - INSTITUTO UNIVERSITARIO | O DE ARQUEOLOGÍA IBÉRICA                                                                                                    | ta                                                                                                    |
| 030803 - CONV. INTERVENCION    | ARQUEOLOGICA TERRENOS PAR                                                                                                    | QUE OLIVAR.                                                                                                    |
| 030824 - CONT. PLAN DIRECTOR   | SANTUARIO IBERICO LOS ALTOS                                                                                                    | S DEL SOTILLC                                                                                                    |
| < III<br>Más/Buscar            |                                                                                                    | >                                                                                                    |
|                                | 2020       ▼         (Todos los Valores de Columna)         □ (Todos los Valores de Columna)         □ 0308 - INSTITUTO UNIVERSITARIO         □ 030803 - CONV. INTERVENCION /         □ 030824 - CONT. PLAN DIRECTOR         □ 030840 - CONT. SITUACION PATR         < | 2020       ▼         (Todos los Valores de Columna)       ▼         □ (Todos los Valores de Columna)       □         □ 0308 - INSTITUTO UNIVERSITARIO DE ARQUEOLOGÍA IBÉRICA         □ 030803 - CONV. INTERVENCION ARQUEOLOGICA TERRENOS PAR         □ 030824 - CONT. PLAN DIRECTOR SANTUARIO IBERICO LOS ALTOS         □ 030840 - CONT. SITUACION PATRIMONIAL DE JAEN. PLAN TURISMO          III         Más/Buscar |

#### b. Más/Buscar:

- 1- Empieza por: escribir 0615
- 2- Pinchar en <u>Buscar</u>
- 3- Pulsar 🛛 »

y se pasan todos los centros de gasto a la parte derecha

| Seleccionar Valores                                                                                                    |                   |                    |                                | 0  | ×                                                                                                    |                                      |
|----------------------------------------------------------------------------------------------------|-------------------|--------------------|--------------------------------|----|----------------------------------------------------------------------------------------------------|--------------------------------------|
| Disponible                                                                                                    | o,                | Seleccionado       |                                |    | 1                                                                                                    |                                      |
| Nombre Empieza por<br>Buscar<br>Coincidir Mayúsculas/Minúscu<br>0308 - INSTITUTO UNIVERSITARIO DE ARQUEOLOGÍA IBÉRI<br>030803 - CONV. INTERVENCION ARQUEOLOGICA TERREN<br>030824 - CONT. INTERVENCION ARQUEOLOGICA TERREN<br>030840 - CONT. PLAN DIRECTOR SANTUARIO IBERICO LOS<br>030840 - CONT. SITUACION PATRIMONIAL DE JAEN. PLAN T<br>030841 - CONT. ASESORAMIENTO TEC NECROPOLIS DE<br>030851 - PROY. DE LA U.E. CARARE<br>030852 - CONT. ESTUDIO ANTRACOLOGICO DE LAS. CAMPA<br>III | ><br>>><br><<br>« |                    |                                |    |                                                                                                    |                                      |
| Opciones Devueltas: 1 - 256 + Más                                                                                                    | Seleccio          | nar Valores        | o                              |    |                                                                                                    | @ ×                                  |
|                                                                                                    | Nombre E          | le<br>mpieza por ▼ | 0615                           |    | Seleccionado<br>0615 - FILOLOGIA INGLESA                                                                                                    | ^<br>=                               |
| 4- Pinchar en <u>Aceptar</u>                                                                                                    | E                 | uscar              | Coincidir Mayúsculas/Minúscula | AS | 06150000 - (SIN DESCRIPCION)<br>061500001 - FILOLOGIA INGLESA<br>061500001D - PROYECTO INNOVACIÓN DOCENTE: F<br>06150345 - FILOLOGIA INGLESA<br>0615034511 - CONT. GABINETE DE TRADUCCION<br>0615034535 - PROY.MEC07 APLICACIONES INFORM<br>0615034552 - PROY. MICINN 2009. MUSULMANES, E<br>0615034553 - CONT. TRABAJOS DE TRADUCCION II<br>0615034556 - CONTRATO I.J.A. TRADUCCION DE TE<br>< | ILOLOC<br>DIAGN<br>SPAÑOI<br>NGLES I |

Estado de ejecución

Acotación Informe de saldos

- **5.** Una vez salimos de la clasificación orgánica, IMPORTANTE: pinchar en APLICAR
- 6. Selección Fecha CONTABLE: intervalo de flechas (1/01/2020 a 16/12/2020) y APLICAR

### 7. Clasificación: ORGÁNICA y APLICAR

Indicar la clasificación a la que mostrar datos y subtotales de la consulta

| * Clasificación: | Orgánica | V |         |                      |
|------------------|----------|---|---------|----------------------|
|                  |          |   | Aplicar | Restablecer <b>v</b> |
|                  |          |   |         |                      |

**8.** Una vez terminado en esta pestaña, nos vamos a "Estado de ejecución"

**9.** Como se ve en la foto, pinchamos en C. Orgánica y ponemos "Orgánica Libre 2"

| Gastos Corrientes - Estado de ejecución |                 |                                      |                   |               |            |  |  |  |  |
|-----------------------------------------|-----------------|--------------------------------------|-------------------|---------------|------------|--|--|--|--|
| C. Funcional                            | Funcional - Pro | grama 🔻                              | C. Económica      | Económica - C | Concepto 🔻 |  |  |  |  |
|                                         | C. Orgánica     | ica Servicio - Estado de ejecución 🔹 |                   |               |            |  |  |  |  |
|                                         |                 | Servicio - Est                       |                   |               |            |  |  |  |  |
| de crédito                              | Créditos reteni | Sección - Est                        | promisos de gaste |               |            |  |  |  |  |
|                                         |                 | Unidad de Co                         |                   |               |            |  |  |  |  |
| 85.348,46                               |                 | Orgánica Lib                         | 59.175            |               |            |  |  |  |  |
|                                         |                 | Orgánica Lib                         | re 2 - Estado de  | eiecución     |            |  |  |  |  |
| 85.348,46                               |                 | 59.175,93                            | :                 | 59.175,93     | 59.175     |  |  |  |  |

10. Piensa un poco y aparecen ya todos los centros de gasto

#### ablanca@ujaen.es

11. Se pueden poner o quitar cuantas columnas se quiera.Pinchamos en una columna cualquiera con botón derechoy "Excluir columna" o "Incluir columna"

12. Por último, al final de todo, pinchamos en **EXPORTAR** y se nos descarga en archivo en el formato que queramos.

| · · · · · · · · · · · · · · · · · · ·                          |                                                             |                            |       | Economica - Concepto                 |
|----------------------------------------------------------------|-------------------------------------------------------------|----------------------------|-------|--------------------------------------|
| Acotación Informe de saldos                                    | Estado de ejecución                                         | Situación a una fecha      | Eve   | Expediente Gestor                    |
| REALIZACION DE TRABAJOS D                                      | GLES                                                        | Descripción del expediente |       |                                      |
| ADIBE: La Atención a la Diversi<br>ENSEÑAZA BILINGÜE Y AICLE O | titati                                                      | Tercero                    |       |                                      |
| ESTRATEGIAS DE PRESENTACIO                                     | ALES                                                        | Saldo de Reserva           |       |                                      |
| Manuscript to Digital: World Wi                                | resi                                                        | Saldo de Crédito Retenido  |       |                                      |
| Expediente Gestor: (Todos los V                                |                                                             | Saldo de Autorizaciones    |       |                                      |
| Tercero: (Todos los Valores de )                               | Columna)                                                    |                            |       | Saldo de Compromisos                 |
| 4                                                              |                                                             |                            |       | Ampliaciones de crédito              |
|                                                                |                                                             |                            |       | Autorizaciones sobre crédito disp    |
|                                                                |                                                             |                            |       | Autorizaciones sobre crédito reten   |
|                                                                |                                                             |                            |       | Bajas por anulación                  |
|                                                                | _                                                           | -                          |       | Créditos extraordinarios             |
| Orgánica - Libre 2                                             | Crédito †↓ Ordenar                                          |                            | ►     | Créditos extraordinarios y suplem    |
| 06.15.00.00 - FILOLOGIA<br>INGLESA                             | Mostrar Su                                                  | ma Total de Nivel de Fila  | as 🕨  | Créditos generados                   |
| 06.15.00.00.ID - PROYECTO                                      | 6.15.00.00.ID - PROYECTO Mostrar Suma Total de Nivel de C > |                            |       |                                      |
| INNOVACIÓN DOCENTE:<br>FILOLOGÍA INGLESA                       | Excluir colu                                                | mna                        |       | Incorporaciones de crédito           |
| Total 06.15.00.00 -                                            | Incluir colu                                                | mna                        | ►     | Modificaciones de crédito            |
| FILOLOGIA INGLESA                                              | Mover Etiqu                                                 | ietas de Medida            | •     | Otras modificaciones                 |
| DESCRIPCIÓN)                                                   |                                                             | 20.1                       | 19,11 | Otras modificaciones de crédito      |
| 06.15.03.45 - FILOLOGIA                                        | 47.000                                                      |                            |       | Ratio Compromisos / Credito total    |
| 106 15 03 45 66 - CONTRATO                                     | 0                                                           | 20 2                       |       | Ratio Autorizaciones / Credito total |
| UJA, TRADUCCION DE                                             | υ,                                                          |                            |       | Ratio Obligaciones / Crédito total ( |
| RITUAL Y PRESTIGIO.                                            |                                                             |                            |       | Ratio Pagos brutos / Crédito total ( |
| ANALISIS Y RESULTADOS                                          |                                                             |                            |       | Ratio Pagos netos / Crédito total (  |
| PRELIMINARES                                                   |                                                             | 20                         |       | Ratio Pendiente de pago / Crédito    |
| UJA, TRADUCCION DE                                             | 0,                                                          |                            |       | Redistribuciones anticipos           |
| LINAGES Y HEROES. LOS                                          |                                                             |                            |       | Redistribuciones facturación propia  |
| GUADALQUIVIR                                                   |                                                             |                            |       | Redistribuciones totales             |
| 06 15 03 45 76 CONT                                            | 0.                                                          | าก                         |       | B 2 1 1 1                            |